## 省基金依托单位注册申请操作指引

## 一、省基金依托单位资格查看

各单位可在广东省科技业务管理阳光政务平台(网址: http://pro.gdstc.gov.cn/)(以下简称阳光政务平台)登 录界面,点击"查看单位注册情况",查看本单位依托单位 注册情况。

|           | 委录       |
|-----------|----------|
| 2、用户名/邮箱  |          |
| 合 密码区分大小写 |          |
|           | 5899     |
| 立即登录      | 省网厅登录    |
| 注册        | 忘记密码     |
| 切换至平台地市系统 | -        |
| CA登录入口    | 查看单位注册情况 |

## 二、注册申请操作流程

对于不具备省基金依托单位资格的单位,按照以下流程 进行注册申请:

1、在阳光政务平台注册成为申报单位并完善相关信息,
已注册成功的可忽略此步骤。

2、登录阳光政务平台,点击"系统管理—申报资格管理—申报资格申请—新增资格申请",弹出"资格申请"页签,选择"广东省基础与应用基础研究基金项目依托单位资格"进入填报具体信息。

3、填写检查全部合格后,点击"提交"即可。

4、注册申请审核结果将通过短信和邮件方式发送至基金联系人,也可登录阳光政务平台查看。

注册申请流程示意图如下:

| 首页                                                                                                    | 申报管理                                                                                                    | 立项管理                                                               | 技术合同                                                                         | 统计报表                                            | 过程管理                   | 信用管理                                   | 系统管理                        | 咨询/投诉                 | 2 <             | > ① 当前有:(11)条工作提醒              |
|----------------------------------------------------------------------------------------------------|----------------------------------------------------------------------------------------------------|--------------------------------------------------------------------|------------------------------------------------------------------------------|-------------------------------------------------|------------------------|----------------------------------------|-----------------------------|-----------------------|-----------------|--------------------------------|
| 人员管理                                                                                                    | 申报资格管理                                                                                                    | 授权管理                                                               | 专家库管理                                                                        | 二级部门管理                                          | 单位信息管理                 | 单位变更                                   | 个人设置                        | 文件查看                  |                 |                                |
|                                                                                                    | 申报资格申请                                                                                                    |                                                                    |                                                                              |                                                 |                        |                                        |                             |                       |                 |                                |
| 1. 刘密申请》<br>料。其中包谢<br>(1)法人证<br>(2)开展基<br>(3)从事基<br>(3)从事基<br>(4)专门的<br>(5)专门的<br>(6)资产管<br>(7)其他证<br>2. "广东省,<br>划"项目荐之 | 东會目然科子是至<br>著:<br>E书(含业务范围))<br>就研究近活动的前期<br>和学研究项目管理科<br>则券机均和制度<br>控制均和制度<br>控制均和制度<br>控制材料<br>人力资源机构"、" | 222岁的甲板敛格<br>正明(实验室、工<br>區础和积累(项目<br>加构和制度<br>"科技成果转移转<br>,填写并盖章后扩 | , 请 L 载 ( <u>) 法</u> 备<br>[程中心、平台等 )<br>[合同书、验妆书等<br>(化服务机构"需先<br>[3描上传至系统中) | 量300-33M用量30001<br>₽)<br>申请各変成为 "粤<br>进行资格各案申请。 | 等暫桥资助计划"[<br>]是否款认隐藏 隐 | <u>如于册申请书》</u> ,<br>页目的存才机构,<br>藏提示 \$ | 項与 <b>开藏早后扫</b><br>客室通过后再中: | 面上传主系统中心出<br>股荐才机构项目, | 行 敛格申语<br>请先下载_ | 4,另外時间町上代以下則仟村<br>(广东省"喝海醫桥沒助计 |
| 序号                                                                                                    | 资格类型                                                                                                    |                                                                    | 审核状                                                                          | 态                                               | 暂停/取消资                 | 褚起止时间                                  |                             | 审核意见                  |                 | 新增资格申请申请材料                     |
| 资格申请                                                                                                    |                                                                                                    |                                                                    |                                                                              |                                                 |                        |                                        |                             |                       |                 | 8                              |
|                                                                                                    |                                                                                                    |                                                                    |                                                                              | h                                               | ₽                      |                                        |                             |                       |                 | 3211                           |
|                                                                                                    |                                                                                                    |                                                                    | 厂 乐 首 基 때-                                                                   | 与应用基础研究基础                                       | 金坝目依托单位资               | 19                                     |                             |                       |                 |                                |
|                                                                                                    |                                                                                                    |                                                                    |                                                                              | 厂东人力资源机                                         | 网络楷                    |                                        |                             |                       |                 |                                |
|                                                                                                    |                                                                                                    |                                                                    | 科                                                                            | <b>技成果转移转化服</b> 的                               | 务机构资格                  |                                        |                             |                       |                 |                                |
|                                                                                                    |                                                                                                    |                                                                    |                                                                              | zlp添加                                           |                        |                                        |                             |                       |                 | ß                              |
|                                                                                                    |                                                                                                    |                                                                    |                                                                              |                                                 | 关闭                     |                                        |                             |                       |                 |                                |

|        |                                 | 依                    | 托单位注册偏   | 言息登记表                    |  |
|--------|---------------------------------|----------------------|----------|--------------------------|--|
| 单位基本信息 | 单位科研                            | 条件 单位基础研究及科研管理能力     | 3        | <                        |  |
| 立基本信息  |                                 |                      |          |                          |  |
|        |                                 |                      |          |                          |  |
|        | 单位名称                            |                      | 中文英文     |                          |  |
| 单位统-   | 单位名称<br>-社会信用代码                 |                      | 中文英文     | 法人代表人                    |  |
| 单位统-   | 单位名称<br>-社会信用代码<br>单位性质         | 有限责任公司               | 中文<br>英文 | 法人代表人<br>*初/构类型          |  |
| 单位统一   | 单位名称<br>-社会信用代码<br>单位性质<br>主管单位 | 有限责任公司<br>天河区科技和信息化局 | 中文 英文    | 法人代表人<br>"机构类型<br>单位注册地区 |  |

## 二、省基金依托单位信息维护

对于已经具备省基金依托单位资格的单位,按照以下流 程进行依托单位信息维护:

1、依托单位管理员登录阳光政务平台,点击"系统管理一单位信息管理一依托单位信息维护"进入信息完善界面进行填写。

2、填写检查全部合格后,点击"保存"即可。

|           | 申报管理 立项(                           | 管理 技术会                       | 合同 统计                  | 服表       | 过程管理    | 信用管理     | 系统管理              | 咨询/投诉     | 2 < > 🛈 当前有:(12)条工作提醒 |
|-----------|------------------------------------|------------------------------|------------------------|----------|---------|----------|-------------------|-----------|-----------------------|
| 人员管理      | 申报资格管理 授权                          | 权管理 专家「                      | 车管理 二级                 | 部门管理     | 单位信息管理  | 单位变更     | 个人设置              | 文件查看      |                       |
|           |                                    |                              |                        |          | 企业技术创新  | 需求调查表    |                   |           |                       |
| <b>保友</b> | निव                                |                              |                        |          | 申请广东省自  | 然科学基金业务申 | 报资格               |           | 拉尼拉本                  |
| DKIJ Z    |                                    |                              |                        | /++      | 填写企业研发  | 补助资金备案表  |                   |           | 44-3141               |
|           |                                    |                              |                        | 11×1     | 技术合同登记  | 设置       |                   |           |                       |
| 单位基本信     | 息 单位科研                             | 条件 单位                        | 这<br>基础研究及科研           | 管理能力     | 本单位信息维  | 护        |                   |           | < >                   |
|           |                                    |                              |                        |          | 依托单位信息  | 維护       |                   |           |                       |
| 自位基本信息    |                                    |                              |                        |          | 本单位融资信  | 息维护      |                   |           |                       |
|           | 单位之物                               |                              |                        |          | 中文 Igy》 | 则试单位123  |                   |           |                       |
|           | +021010                            |                              |                        |          | 英文 adg  | isd      |                   |           |                       |
|           | 单位统一社会信用代码 81330903MC09485241      |                              |                        |          |         | 法人代表人 李源 |                   |           |                       |
| 角         | 单位统一社会信用代码                         |                              | 单位性质高等院校               |          |         |          | *机构类型 其他          |           |                       |
| 自         | 单位统一社会信用代码<br>单位性质                 | 高等院校                         |                        |          |         |          |                   |           |                       |
| Ĥ         | 单位统一社会信用代码<br>单位性质<br>主管单位         | 高等院校<br>潮州市潮安区经济             | R和科技信息化局               |          |         |          | 单位注册地区            | 广东省-广州市-蒙 | 荡湾区                   |
| Ą         | 单位统一社会信用代码<br>单位性质<br>主管单位<br>单位地址 | 高等院校<br>潮州市潮安区经济<br>国外地区南极洲/ | 齐和科技信息化局<br>"东省新洋路330月 | 民主大厦1/2/ | 层 具有    | 有国家自然科学基 | 单位注册地区<br>金依托单位资格 | 广东省-广州市-夏 | 荡湾区                   |